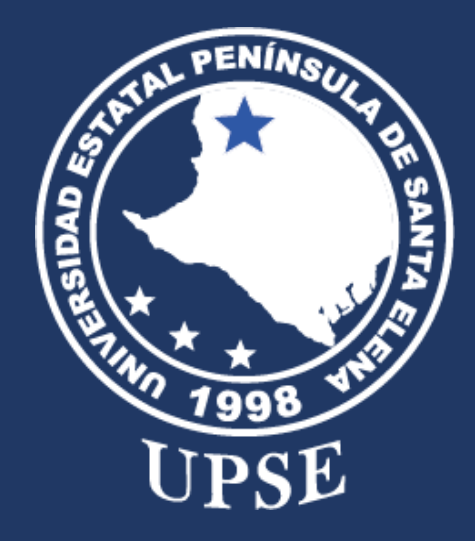

# INSTRUCTIVO PARA ACCEDER AL EXAMEN DE ADMISIÓN EN UPSE

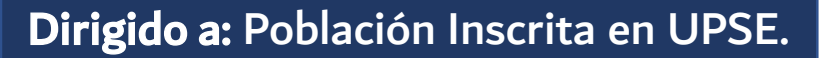

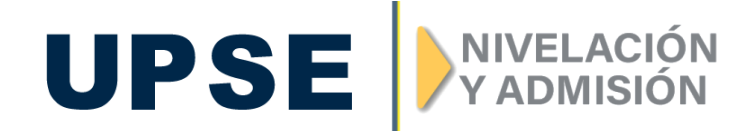

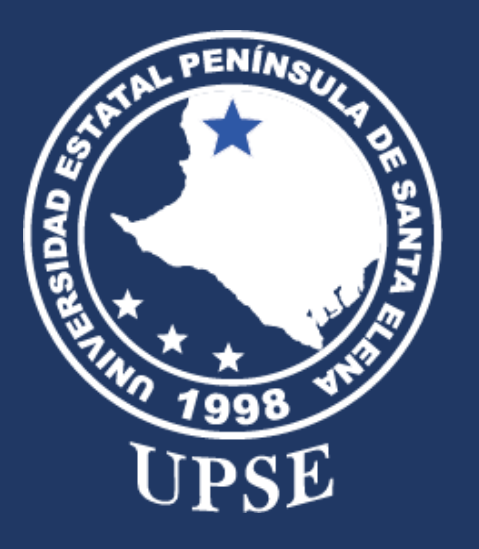

# IMPORTANTE

La plataforma se habilitará el miércoles 22 de marzo del presente año.

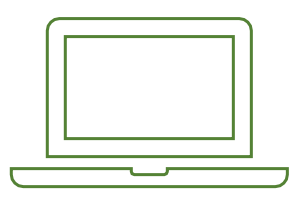

Para rendir el examen debes de abrir la plataforma web desde un **COMPUTADOR** con conexión a Internet estable.

**Nota:** El examen no se visualizará correctamente desde los dispositivos móviles.

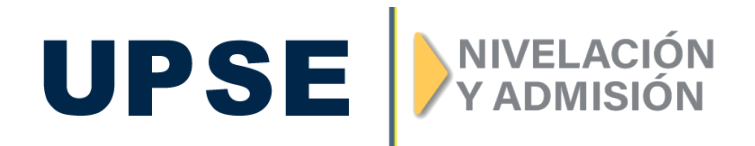

# **EXAMEN DE ADMISIÓN**

UPSE

Recuerda que la duración del examen es de 60 minutos a reloj, después de eso la plataforma se cerrará automáticamente.

Realiza el examen teniendo en cuenta los valores éticos que te distinguirán a futuro en tu próxima carrera.

*"La honestidad académica prospera en todas las facetas de la vida."* 

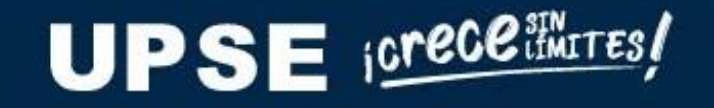

### **1. PANTALLA PRINCIPAL**

Para acceder al Simulador, debe digitar en un navegador web (Firefox o Chrome) la siguiente dirección: https://admision.upse.edu.ec/

AdmisionUPSE Página Principal

#### 🕲 Español - Internacional (es) 🗸 Acceder

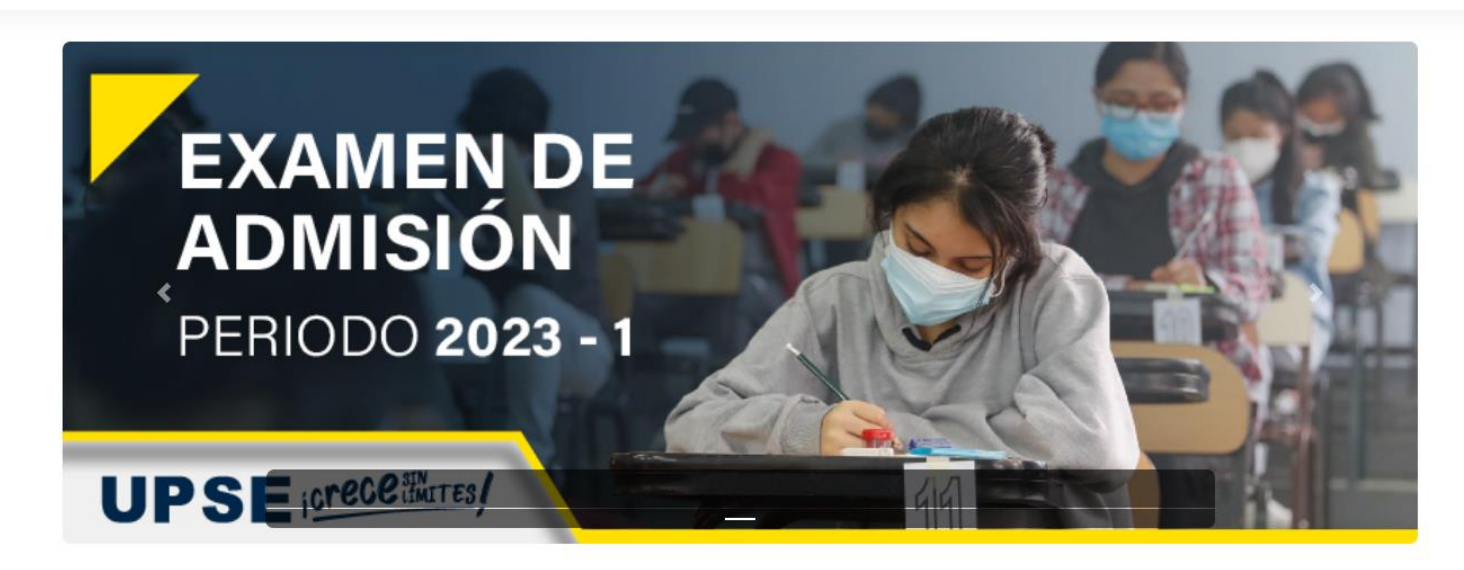

Examen de Admisión UPSE 2023-1

UPSE icrece

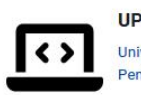

UPSE Universidad Estatal enínsula de Santa Elena **UAN - UPSE** 

Unidad de Admisión y Nivelación

#### **2. ACCESO AL SISTEMA**

#### PASO 1

ACCEDER

Para tener acceso, deberás dirigirte al botón ACCEDER ubicado en la parte superior derecha, como se muestra en la siguiente figura.

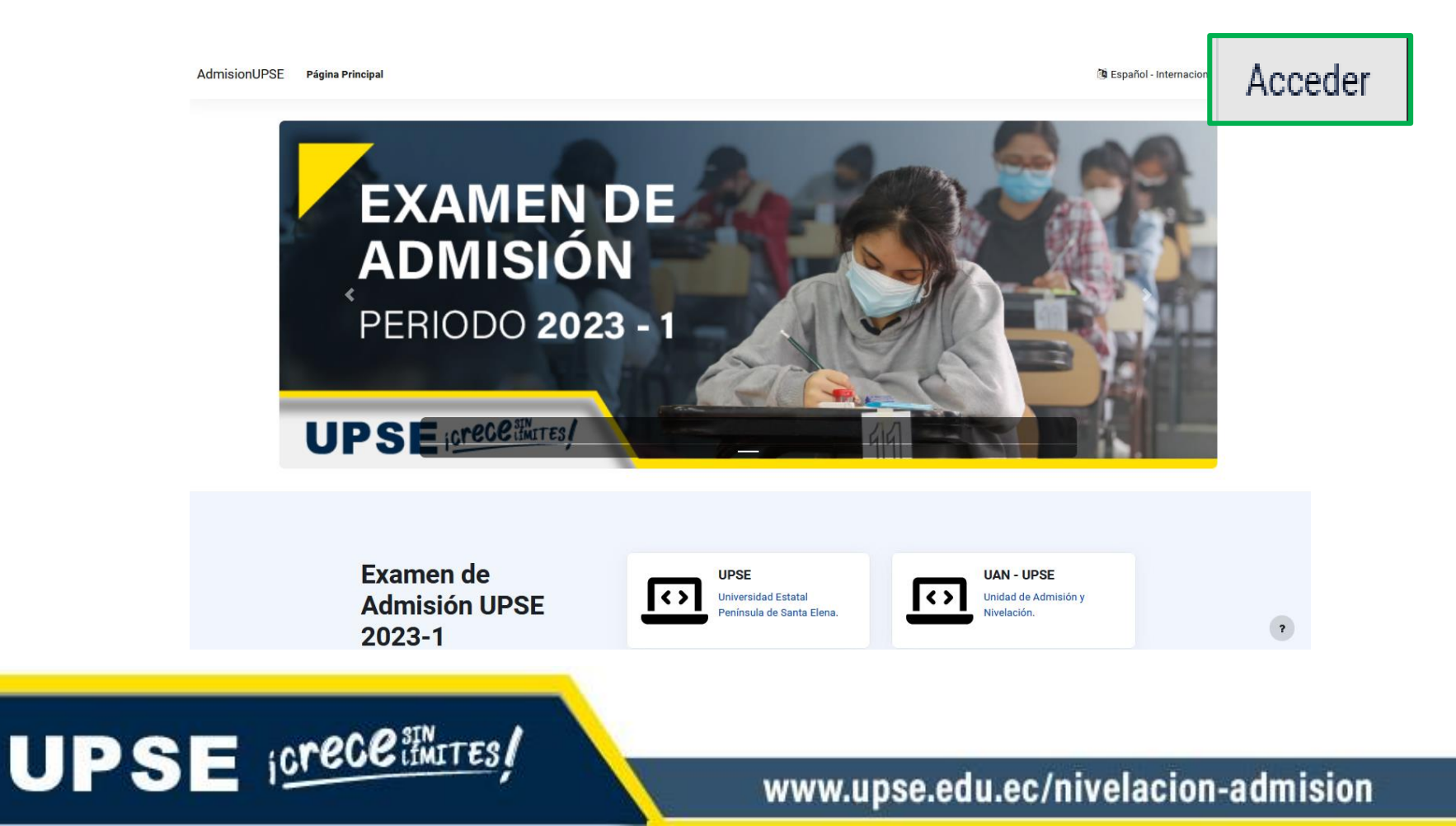

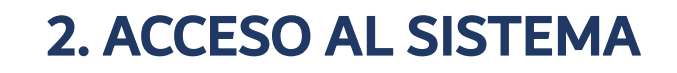

UPSE icrece imites !

#### PASO 2

INGRESAR

Para ingresar debes digitar tu número de cédula en Nombre de usuario y Contraseña

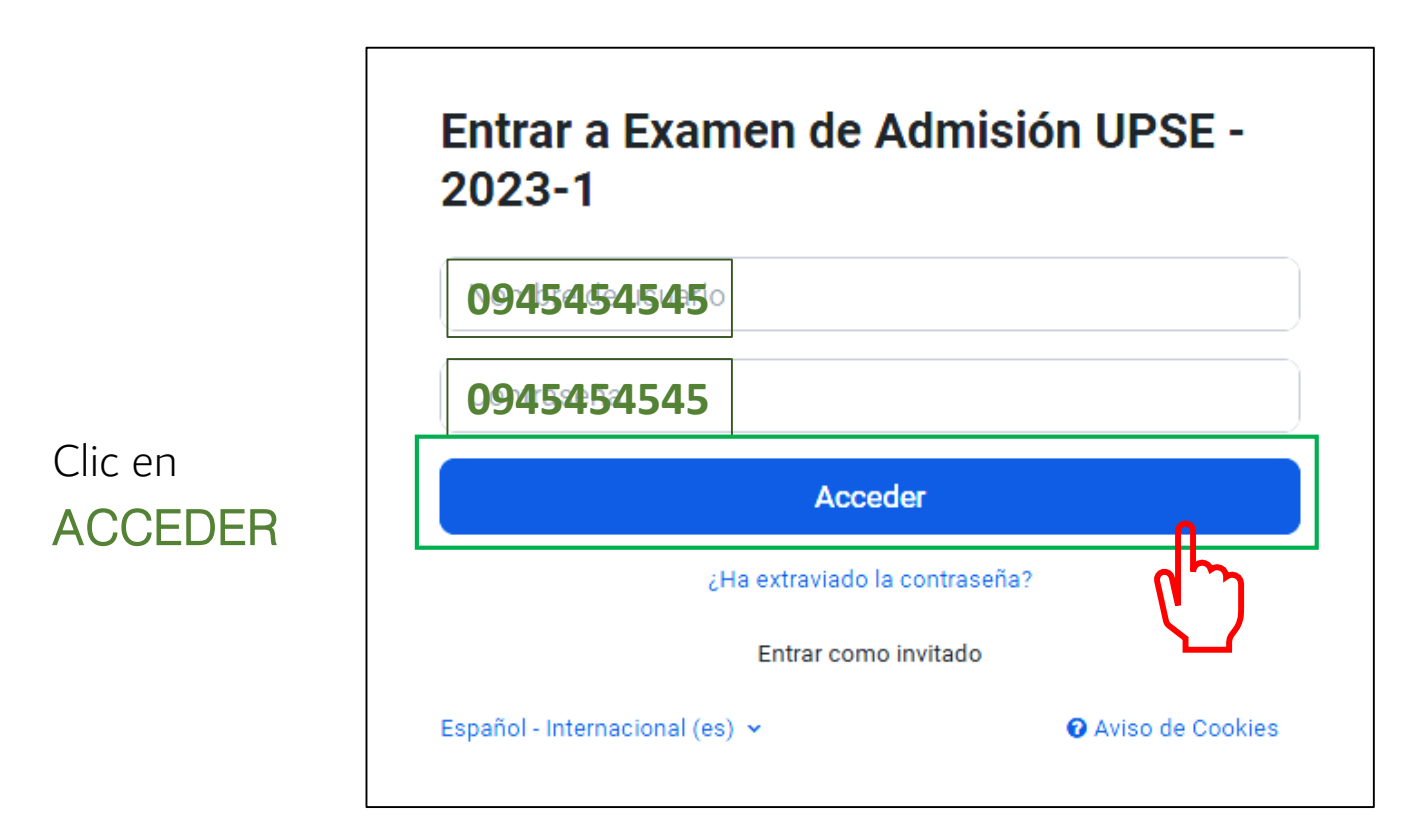

# **3. PANTALLA DE BIENVENIDA**

#### PASO 3

Presiona el curso **17–Mar–PG** tal como se muestra en la figura.

#### ¡Bienvenido/a de nuevo, Karen! 👏

#### **Bienvenid@s**

Estimad@ postulante estas en la plataforma para rendir el examen de admisión UPSE 2023-1

Debes ingresar en el curso que se encuentra en la parte de abajo que tiene la fecha del día de tu examen.

Mucha suerte!!!

Mis cursos

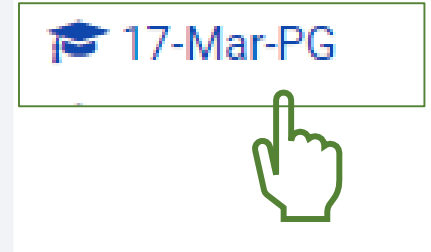

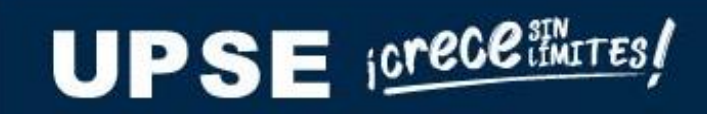

### **4. ACCESO AL EXAMEN**

PASO 4

#### INGRESAR AL CUESTIONARIO SEGÚN SU HORARIO

En la siguiente pantalla, debe dar clic en el **CUESTIONARIO** en la hora asignada según su comprobante

| Curso     | Competencias                                   |             |
|-----------|------------------------------------------------|-------------|
| 17-Mar-PG |                                                |             |
| ✓ E       | EXAMEN ADMISIÓN GRUPO VIRTUAL 01 08:00 - 09:00 | lapsar todo |

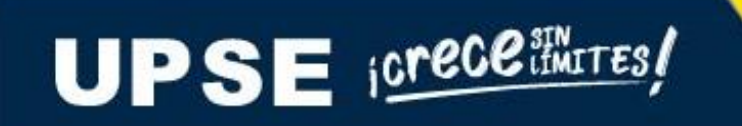

#### **4. ACCESO AL EXAMEN**

#### PASO 5

#### INICIAR EXAMEN

Debe presionar el botón Intento de cuestionario y a continuación clic en Comenzar intento.

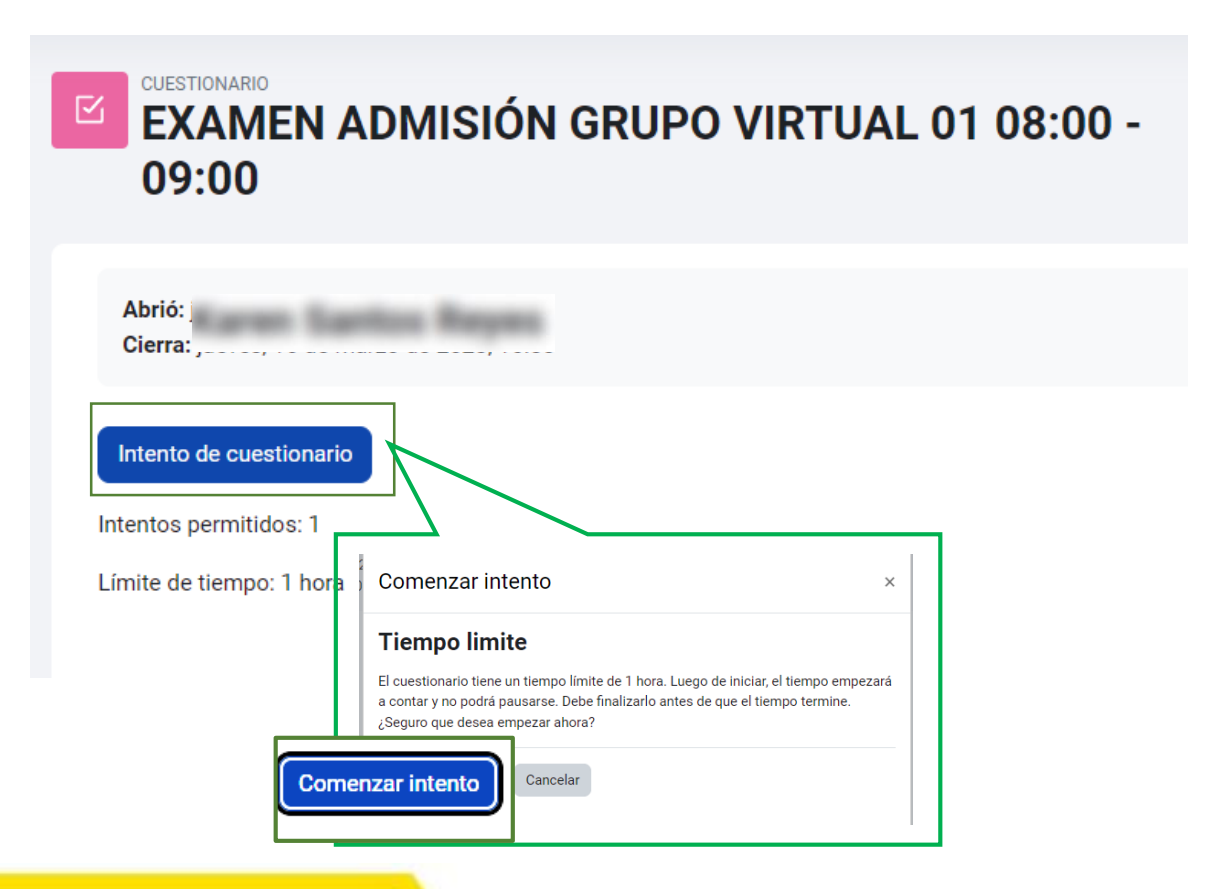

# UPSE icrece imites!

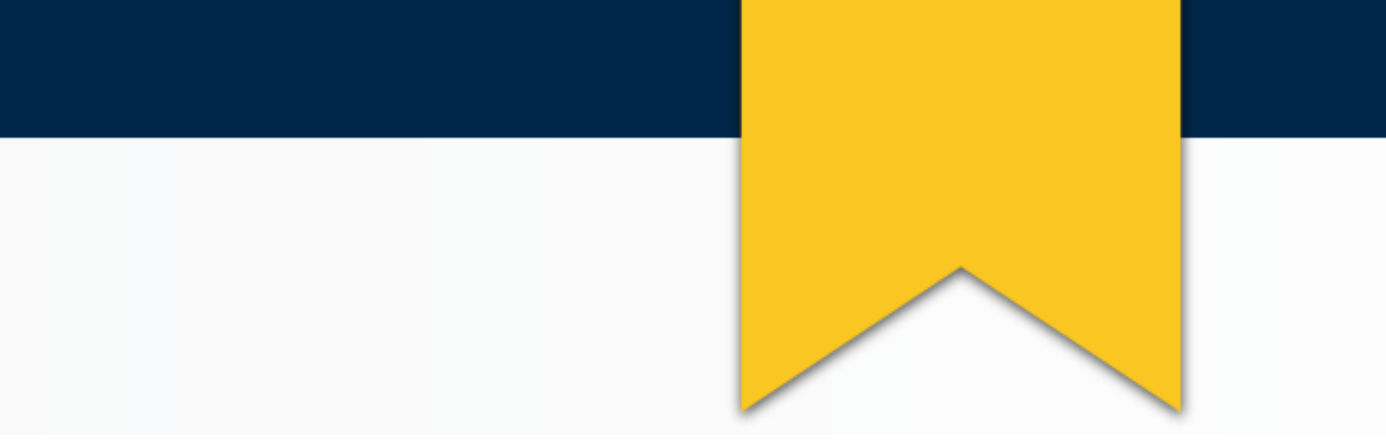

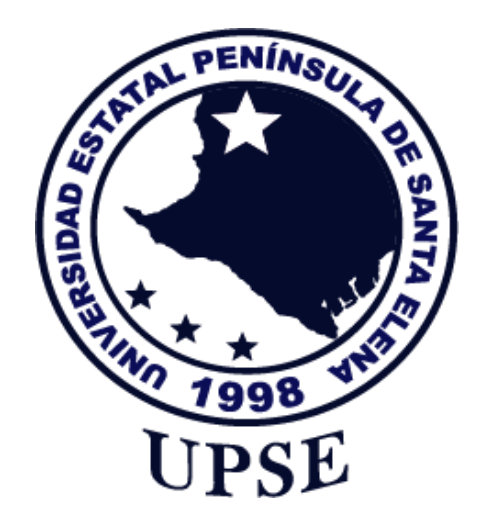

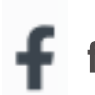

facebook.com/AdmisionUPSE